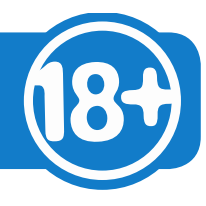

## Anmeldung für den Download-Bereich der AG 18 Plus

Mit dem Kauf des Komplettpakets AG 18 Plus haben Sie/Ihre Schule auch das Recht auf drei Jahre **kostenlosen Update-Service** erhalten. Diesen Update-Service realisieren Sie in wenigen Schritten.

 Sie rufen die Seite AG 18 Plus auf, sofern Sie dies nicht schon getan haben. <u>www.ag18plus.de</u> – Nach dem die Seite geladen wurde, werden Sie in der Startseite begrüßt.

| Betreuungsverein<br>Lebenshilfe Dortmund e.V.                          | Startseite AG18+ Registrierung Bestellen Kontakt                                                                                                    |
|------------------------------------------------------------------------|----------------------------------------------------------------------------------------------------|
|                                                                        | Benutzername/E-Mail: Passwort: OK                                                                                                    |
| AG 18 Plus<br>für Mens<br>Startseite                                   | <ul> <li>s - Die Unterrichtsreihe<br/>chen mit Behinderung</li> <li>No</li> <li>No</li></ul> |
| AG 18 Plus - Unterirchtsreihe für<br>Schüler mit geistiger Behinderung | "AG 18 Plus - Ich werde volljährig"<br>ist eine neu entwickelte und getestet Unterrichtsreihe für Schülerinnen und Schüler mit geistiger<br>Behinderung. Die Unterrichtsreihe behandelt die wichtigsten rechtlichen Lebensbereiche, welche nach der<br>Schule für die jungen erwachsenen Menschen von besonderer Bedeutung sein werden.                                                                                                    |
| Startseite                                                             |                                                                                                    |

 Sie klicken auf das Feld: Benutzername/E-Mail geben Sie jetzt Ihren Nutzernamen ein. Anschließend geben Sie im Feld: Passwort Ihr selbstgewähltes Passwort ein. Zum Abschluss ein Klick auf: OK

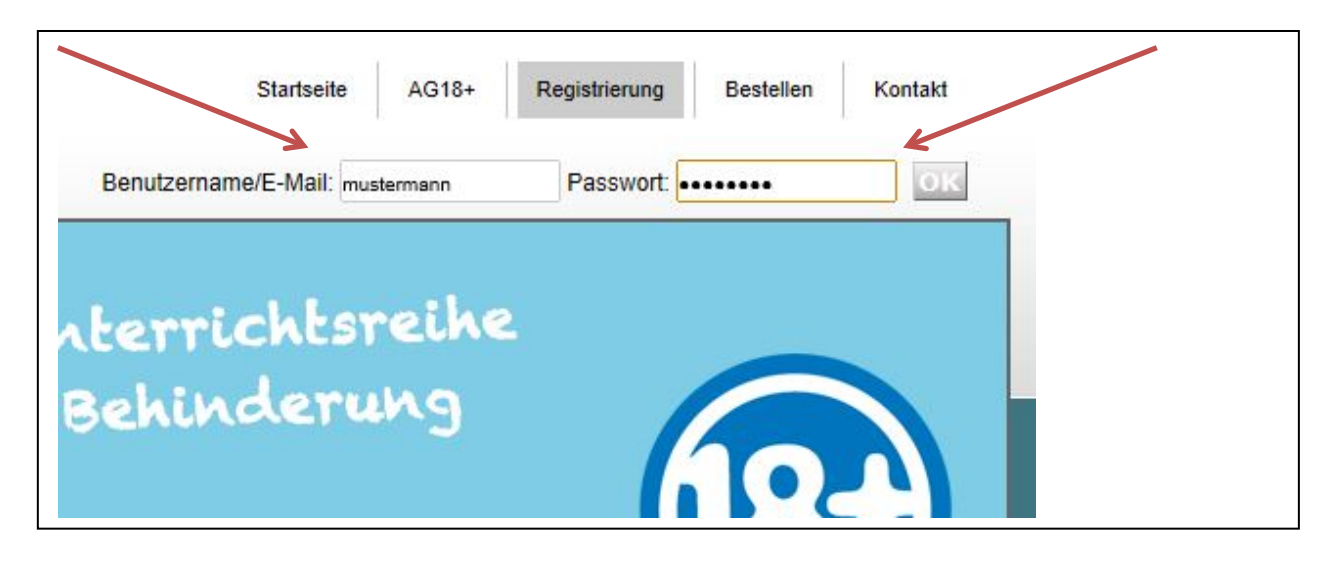

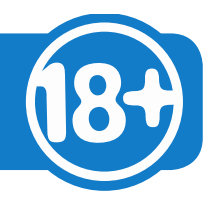

3. Nach erfolgter Anmeldung ändert sich die Ansicht des Download-Bereichs.

Nach erfolgter Anmeldung ändert sich die Menüleiste im oberen Bereich der Seite

Es erscheint nun auch der Button: Abmelden

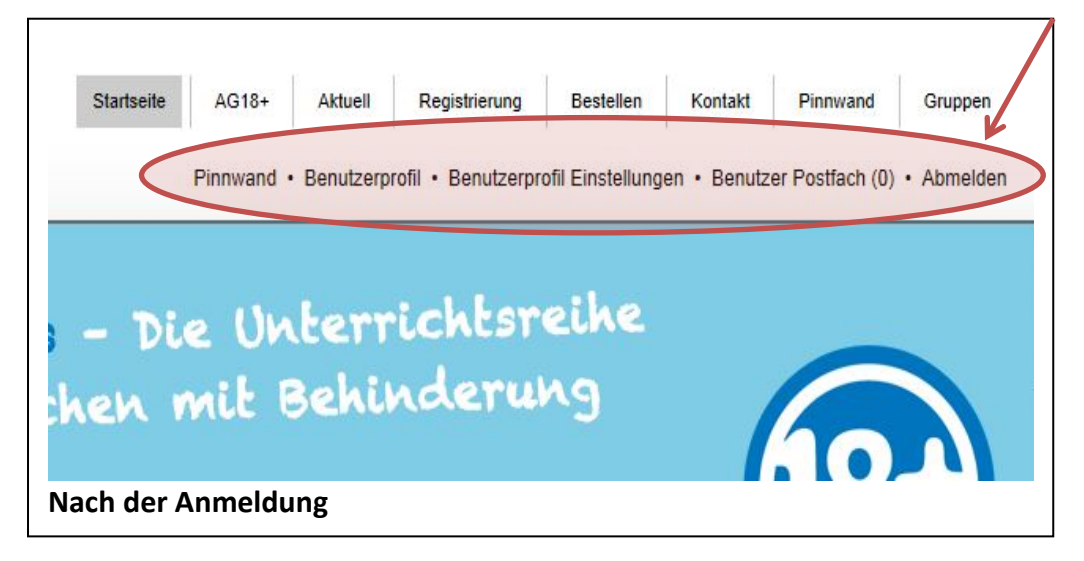

Am Beispiel des Download-Bereichs des Moduls 5 soll dies veranschaulicht werden. Klicken Sie im Menü: <<**Download-Bereich>>** [A] und anschließend auf <<**Modul 5>>** [B]

| Sta | artseite                                                               |                                                               |
|-----|------------------------------------------------------------------------|---------------------------------------------------------------|
|     | AG 18 Plus - Unterirchtsreihe für<br>Schüler mit geistiger Behinderung | Startseite » AG18+ » Download-Bereich » Modul 5 - Grundsicher |
|     | AG 18 Plus                                                             |                                                               |
|     | Unterrichtsreihe                                                       | Grundsicherung                                                |
|     | Methode/Didaktik                                                       | Crandsicherung R                                              |
|     | Module der Unterrichtsreihe                                            | Download-Bereich                                              |
|     | Schüler-Arbeißblock                                                    |                                                               |
|     | Bestellung                                                             | Modul 1 - Ordnung & Regeln - ohne Inhalte                     |
|     | Aktuelles - Neues                                                      | Modul 2 - Grundgesetze - ohne Inhalte                         |
|     | Lehrerfortbildung                                                      | Modul 3 - Betreuungsrecht (ohne Inhalt)                       |
|     | UN Konvention                                                          | Modul 4 - Rund ums Geld (ohne Inhalte)                        |
|     | Referenzen                                                             |                                                               |
|     | Download-Bereich                                                       | Modul 5 - Grundsicherung                                      |
|     | Links                                                                  | Modul 6 - Arbeit                                              |
|     | Anregungen/Kritik                                                      | Modul 7 - Patientrecht (ohne Inhalt)                          |
|     | Archiv                                                                 | Zahlenstrahl                                                  |

Betreuungsverein Lebenshilfe Dortmund e.V. Seite 2 - Stand: 16.03.13

# Anleitung zur Anmeldung

So sieht der Bildschirm vor Ihrer Anmeldung aus.

Nach der Anmeldung

Die blau eingefärbten Zeilen sind Links zu den neuen Arbeitsblättern für das Modul 5

#### Download Modul 5 - Grundsicherung

Liebe/r Besucherr/in,

in diesem Bereich können Sie sich als registrierte/r Nutzer/in kostenfrei Dateien herunterladen. Diese Dateien stehen in der Regel im PDF-Format zur Verfügung. Zum Öffnen benötigen Sie zum Beispiel den Adobe Reader: Dieser steht Ihnen kostenfrei im Internet zum Download zur Verfügung.

Um registrierter Nutzer dieser Seite zu werden, müssen Sie den Lehr- und Lernmittelordner: AG 18 Plus erworben haben. Mit der Rechnung haben Sie eine Kundenummer erhalten. Die Kundennummer nutzen bitte bei Registrierung.

Sollten Sie im unteren Bereich der Seite keine Tabelle sehen, so sind Sie zurzeit nicht angemedelt. Der Download steht nur registrierten Nutzer zur Verfügung.

Gregor Rüberg Projektleiter

Betreuungsverein der Lebenshilfe - Gregor Rüberg

#### Download Modul 5 - Grundsicherung

Liebe/r Besucherr/in,

in diesem Bereich können Sie sich als registrierte/r Nutzer/in kostenfrei Dateien herunterladen. Diese Dateien stehen in der Regel im PDF-Format zur Verfügung. Zum Öffnen benötigen Sie zum Beispiel den Adobe Reader: Dieser steht Ihnen kostenfrei im Internet zum Download zur Verfügung.

Um registrierter Nutzer dieser Seite zu werden, müssen Sie den Lehr- und Lernmittelordner: AG 18 Plus erworben haben. Mit der Rechnung haben Sie eine Kundenummer erhalten. Die Kundennummer nutzen bitte bei Registrierung.

Sollten Sie im unteren Bereich der Seite keine Tabelle sehen, so sind Sie zurzeit nicht angemedelt. Der Download steht nur registrierten Nutzer zur Verfügung.

Ihr Gregor Rüberg Projektleiter

#### Modul 5 Grundsicheurng Download-Bereich

Die Leistungen der Sozialhilfe und der Grundsicherung im Alter und bei dauerhafter voller Erwerbsminderung (SGB XII) wurden zum 1.1.2012 angehoben.

Eine Übersicht der Regelsätze finden Sie hier zum Download. Regelsätze ab 1.1.2012

Neue Arbeitsblätter im Modul 5 Grundsicherung getestet an den Projektschulen und für gut befunden:

1. Arbeitsblatt 1 Berechnung des Regelsatzes in der eigenen Wohnung 2. Arbeitsblatt 2 Berechnung der Regelsatzes bei den Eltern

### Nach der Anmeldung

© Gregor Rüberg Betreuungsverein Lebenshilfe Dortmund e.V. Seite 3 - Stand: 16.03.13